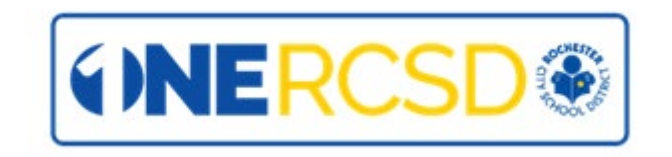

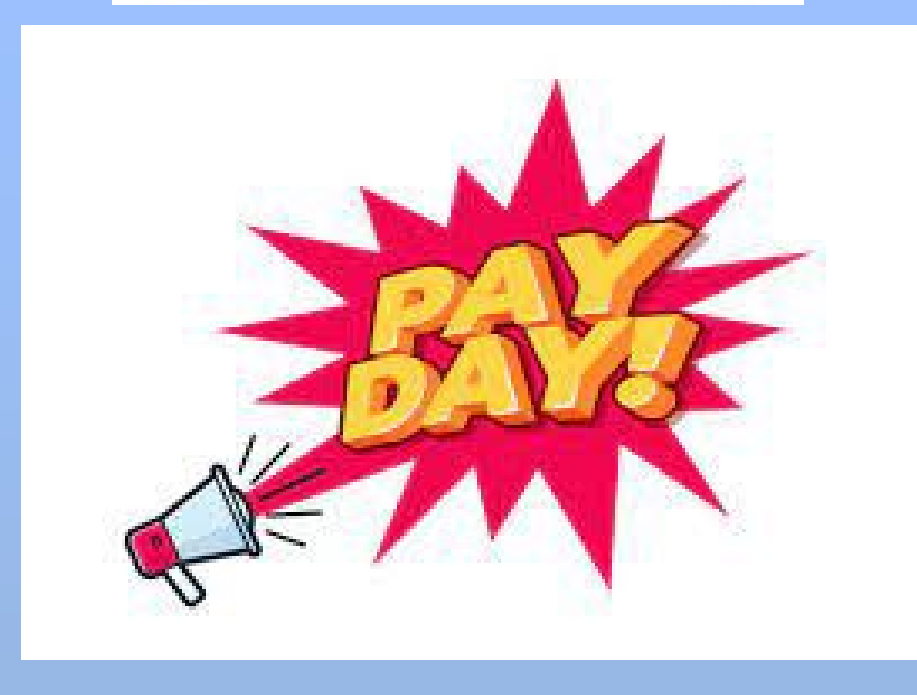

# Important Payroll Information August 2023

#### 2023-2024 Payroll Calendar

|            | Pay Date        | Lag Period Start | Lag Period End   | PtD Period Start PtD Period End En |               | Employee Time<br>Entry Deadline | Approval Period |                |  |
|------------|-----------------|------------------|------------------|------------------------------------|---------------|---------------------------------|-----------------|----------------|--|
| Pay Period | Friday unless   | Lag P            | ayroll           | Paid to Da                         | te Payroll    | <u>*4:00PM</u> *                |                 |                |  |
|            | outerwise noted | CSS, C12,        | THP, TSP         | CPD ar                             | nd T12        |                                 | BEGIN DATE      | End Date       |  |
|            |                 | AND ABSENCES FO  | R ALL PAY GROUPS | (Excludes Tea                      | cher Payroll) |                                 |                 |                |  |
| 1          | 7/14/2023       | 6/18/2023        | 7/1/2023         | 7/2/2023                           | 7/15/2023     | 6/29/2023 (R)                   | 6/30/2023 (F)   | 7/3/2023 (M)   |  |
| 2          | 7/28/2023       | 7/2/2023         | 7/15/2023        | 7/16/2023                          | 7/29/2023     | 7/14/2023                       | 7/17/2023       | 7/18/2023      |  |
| 3          | 8/11/2023       | 7/16/2023        | 7/29/2023        | 7/30/2023                          | 8/12/2023     | 7/28/2023                       | 7/31/2023       | 8/1/2023       |  |
| 4          | 8/25/2023       | 7/30/2023        | 8/12/2023        | 8/13/2023                          | 8/26/2023     | 8/11/2023                       | 8/14/2023       | 8/15/2023      |  |
| 5          | 9/8/2023        | 8/13/2023        | 8/26/2023        | 8/27/2023                          | 9/9/2023      | 8/25/2023                       | 8/28/2023       | 8/29/2023      |  |
| 6          | 9/22/2023       | 8/27/2023        | 9/9/2023         | 9/10/2023                          | 9/23/2023     | 9/8/2023                        | 9/11/2023       | 9/12/2023      |  |
| 7          | 10/6/2023       | 9/10/2023        | 9/23/2023        | 9/24/2023                          | 10/7/2023     | 9/22/2023                       | 9/25/2023       | 9/26/2023      |  |
| 8          | 10/20/2023      | 9/24/2023        | 10/7/2023        | 10/8/2023                          | 10/21/2023    | 10/5/2023 (R)                   | 10/6/2023 (F)   | 10/10/2023     |  |
| 9          | 11/3/2023       | 10/8/2023        | 10/21/2023       | 10/22/2023                         | 11/4/2023     | 10/20/2023                      | 10/23/2023      | 10/24/2023     |  |
| 10         | 11/17/2023      | 10/22/2023       | 11/4/2023        | 11/5/2023                          | 11/18/2023    | 11/3/2023                       | 11/6/2023       | 11/7/2023      |  |
| 11         | 12/1/2023       | 11/5/2023        | 11/18/2023       | 11/19/2023                         | 12/2/2023     | 11/15/2023 (W)                  | 11/16/2023 (R)  | 11/17/2023 (F) |  |
| 12         | 12/15/2023      | 11/19/2023       | 12/2/2023        | 12/3/2023                          | 12/16/2023    | 12/1/2023                       | 12/4/2023       | 12/5/2023      |  |
| 13         | 12/29/2023      | 12/3/2023        | 12/16/2023       | 12/17/2023                         | 12/30/2023    | 12/14/2023 (R)                  | 12/15/2023 (F)  | 12/18/2023 (M) |  |
| 14         | 1/12/2024       | 12/17/2023       | 12/30/2023       | 12/31/2023                         | 1/13/2024     | 12/28/2023 (R)                  | 12/29/2023 (F)  | 1/2/2024       |  |
| 15         | 1/26/2024       | 12/31/2023       | 1/13/2024        | 1/14/2024                          | 1/27/2024     | 1/11/2024(R)                    | 1/12/2024 (F)   | 1/16/2024      |  |
| 16         | 2/9/2024        | 1/14/2024        | 1/27/2024        | 1/28/2024                          | 2/10/2024     | 1/26/2024                       | 1/29/2024       | 1/30/2024      |  |
| 17         | 2/23/2024       | 1/28/2024        | 2/10/2024        | 2/11/2024                          | 2/24/2024     | 2/9/2024                        | 2/12/2024       | 2/13/2024      |  |
| 18         | 3/8/2024        | 2/11/2024        | 2/24/2024        | 2/25/2024                          | 3/9/2024      | 2/23/2024                       | 2/26/2024       | 2/27/2024      |  |
| 19         | 3/22/2024       | 2/25/2024        | 3/9/2024         | 3/10/2024                          | 3/23/2024     | 3/8/2024                        | 3/11/2024       | 3/12/2024      |  |
| 20         | 4/5/2024        | 3/10/2024        | 3/23/2024        | 3/24/2024                          | 4/6/2024      | 3/22/2024                       | 3/25/2024       | 3/26/2024      |  |
| 21         | 4/19/2024       | 3/24/2024        | 4/6/2024         | 4/7/2024                           | 4/20/2024     | 4/5/2024                        | 4/8/2024        | 4/9/2024       |  |
| 22         | 5/3/2024        | 4/7/2024         | 4/20/2024        | 4/21/2024                          | 5/4/2024      | 4/19/2024                       | 4/22/2024       | 4/23/2024      |  |
| 23         | 5/17/2024       | 4/21/2024        | 5/4/2024         | 5/5/2024                           | 5/18/2024     | 5/3/2024                        | 5/6/2024        | 5/7/2024       |  |
| 24         | 5/31/2024       | 5/5/2024         | 5/18/2024        | 5/19/2024                          | 6/1/2024      | 5/17/2024                       | 5/20/2024       | 5/21/2024      |  |
| 25         | 6/14/2024       | 5/19/2024        | 6/1/2024         | 6/2/2024                           | 6/15/2024     | 5/31/2024                       | 6/3/2024        | 6/4/2024       |  |
| 26         | 6/28/2024       | 6/2/2024         | 6/15/2024        | 6/16/2024                          | 6/29/2024     | 6/14/2024                       | 6/17/2024       | 6/18/2024      |  |

\*Employee Time Entry Deadline: We strongly recommend employees enter their time as early as possible so the Timekeeper and/or Additional Approver can review the payroll for accuracy and completeness.

Other Pay Requests: Other pay requests include but are not limited to: Direct deposit set up/cancellations, 403(b) SRA's (submitted to the OMNI Group), 457plan deduction (submitted to NYSDCP), Tuition Reimbursement, Federal and/or State tax withholding, Vacation Cash in and Stipends.

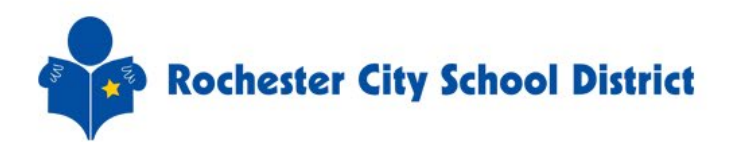

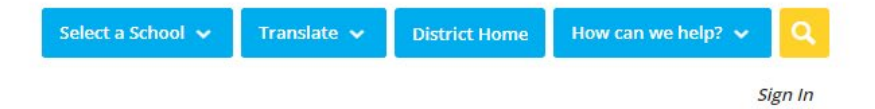

| A | About | Superintendent | Board of Education | Parents | Schools | Departments | Community | Staff                      | Careers                       | Calendar  |   |             |
|---|-------|----------------|--------------------|---------|---------|-------------|-----------|----------------------------|-------------------------------|-----------|---|-------------|
|   |       |                |                    |         |         |             |           | Staff H<br>to Wo           | landbook ar<br>rk Guide       | nd Return |   |             |
|   |       | •              |                    |         |         |             |           | COVID                      | Testing FP                    | Staff     |   | <b>\$</b> 2 |
|   |       |                |                    |         | ЭГ      | Ud          | .et       | Staff I<br>Compa<br>Instru | Directory<br>act for<br>ction | uity of   |   | J           |
|   |       |                |                    | _       |         |             |           | ROCor                      | nect                          |           |   | HA.         |
|   |       |                |                    |         |         | ch          |           | Share                      | point Login                   |           | 7 | 14M1        |
|   |       |                |                    |         | ſG      | GIL         |           | Emplo                      | yee Benefit:                  |           |   | P           |

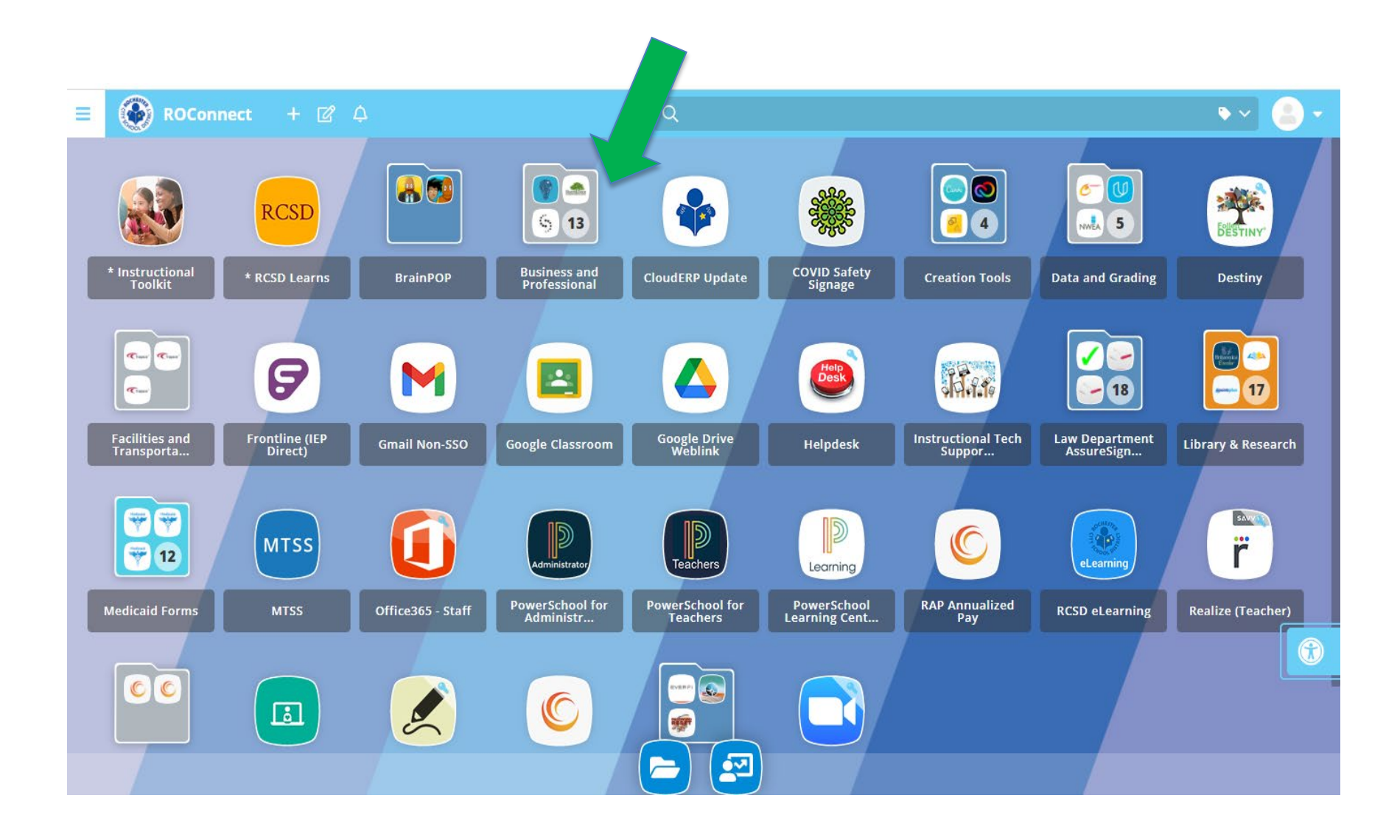

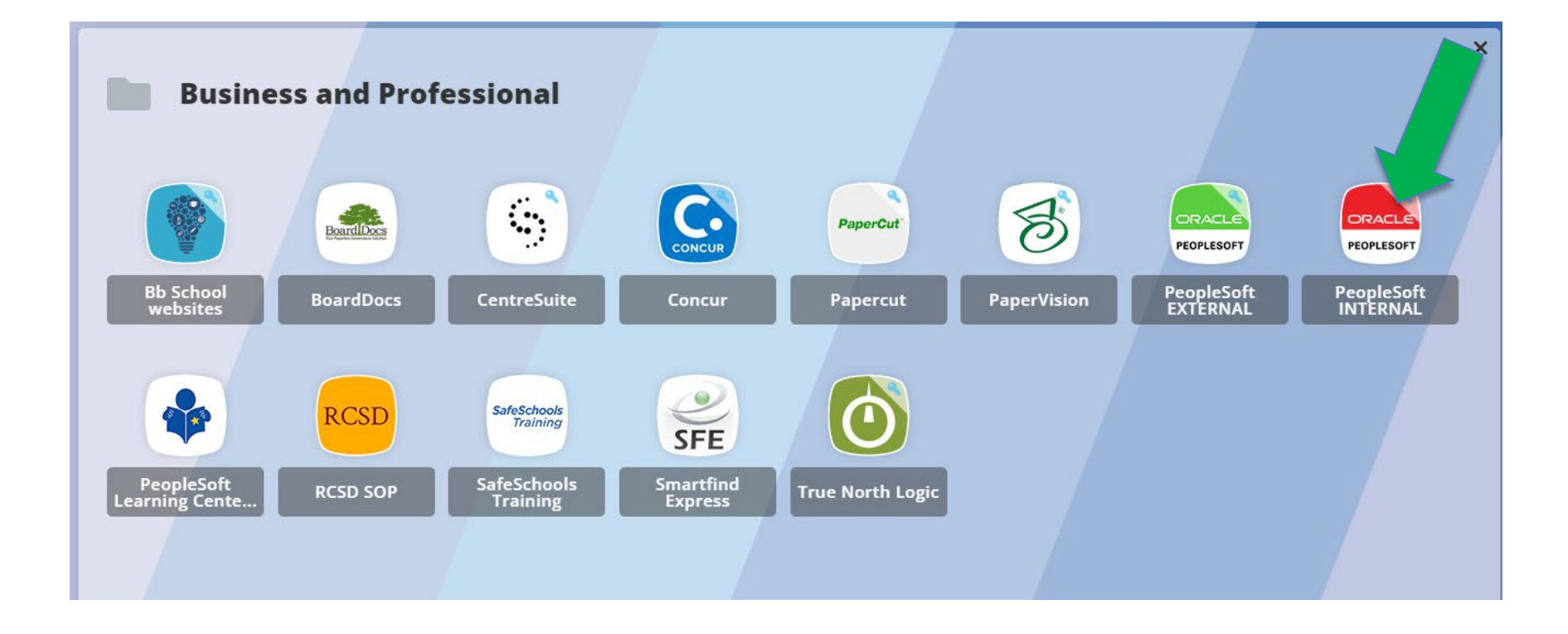

# **Logging on to PeopleSoft**

## https://peoplesoft.rcsdk12.org

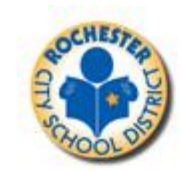

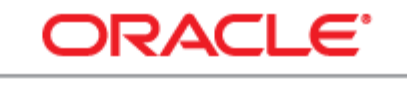

PEOPLESOFT ENTERPRISE

| User ID:<br>Password: | E E     | Forgot your User ID? |
|-----------------------|---------|----------------------|
|                       | Sign In |                      |
|                       |         |                      |
|                       |         |                      |

# **Time and Labor – Time Entry**

• Navigate using PeopleSoft→<u>Human Resources 9.1</u>

| We will treat every child like one of our own.         My tree       Human Discurces         Person       Contro Layout         Enterprise       Image: Addition of the second of the second                                                                                                    | y Links Sign.out<br>My Links Select One: |
|----------------------------------------------------------------------------------------------------|------------------------------------------|
| Write     Human Provinces       Person     Contro Layout       Enterprise Portal News       Person       Person       Person       Person       Person       Person       Main Menu                                                                                                    | My Links Select One: V                   |
| My toge     Human Expources       Person     Control Layout       Enterprise Portal News       P Employee & Service       P Report of roots       P Report of roots       P Man Analization                                                                                                    | My Links Select One:                     |
| Person     Control Layout       Enterprise     C       P Employee     Service       b People     Headline News       b Reprise Tools     Headline News                                                                                                    | 2 – X<br>8 – X                           |
| Enterprise Portal News       D Employer & Service       D People       D Remiser foot       D Remiser foot       Main Menu                                                                                                    | é – X                                    |
| D Employeeur Service     Headline News       D People     Headline News       D Repring Took     Headline News                                                                                                    | ( - X                                    |
| D Rep and Tools                                                                                                    |                                          |
|                                                                                                    |                                          |
| - MyOctionary                                                                                                    |                                          |
| Control of the series of the series of the s | nanage queries and n∨ision reports.      |
| My Reports 2 2 - Information, Payroll and Compensation, Benefits, Stock Activity, PeopleBooks Exception and Development and development and de | £                                        |
| Report         Report Description         Folder         Image: Report Report                                                    |                                          |
| PAYR169 SOCIAL SERVICE FORM General III Employee Home                                                                                                    |                                          |
| 2016-11-13-11.15.4                                                                                                    |                                          |
| PAYR243 HISTORY General General Genera |                                          |
| 2019-11-00-00-03.5                                                                                                    | ,                                        |
| PAYR243 EMPLOYEE EAKNINGS General                                                                                                    |                                          |
| 2019-11-09-09-02.5                                                                                                    |                                          |
| PAYR169 SOCIAL SERVICE FORM General                                                                                                    |                                          |
| 2018-11-08-10-05-4                                                                                                    |                                          |
| PAYR243 HISTORY General                                                                                                    |                                          |
| 2019-11-05-14-55-1                                                                                                    |                                          |
| Report Manager                                                                                                    |                                          |

• Always make sure you have the <u>ORACLE</u> bar on top. Click on Self Service.

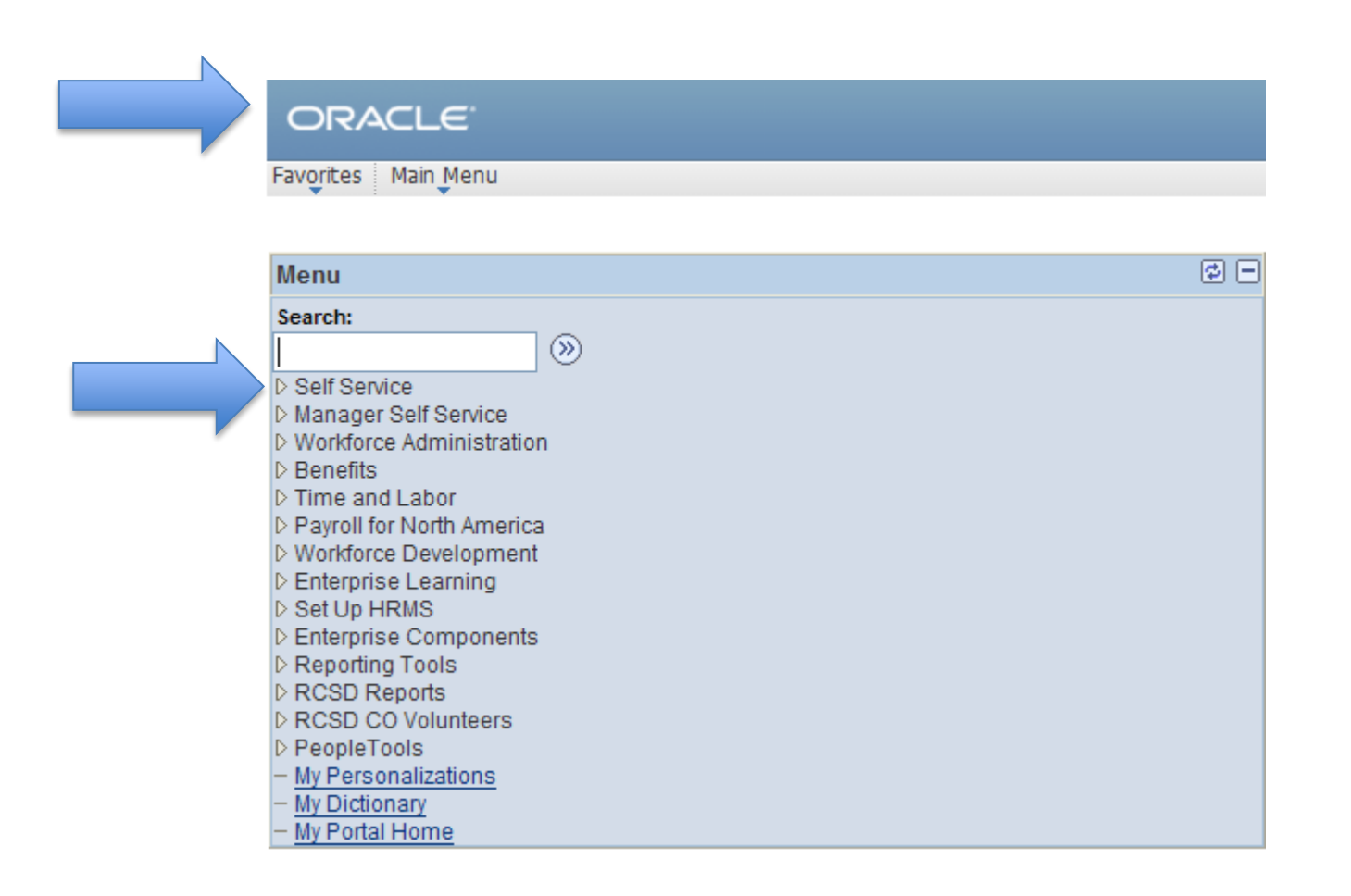

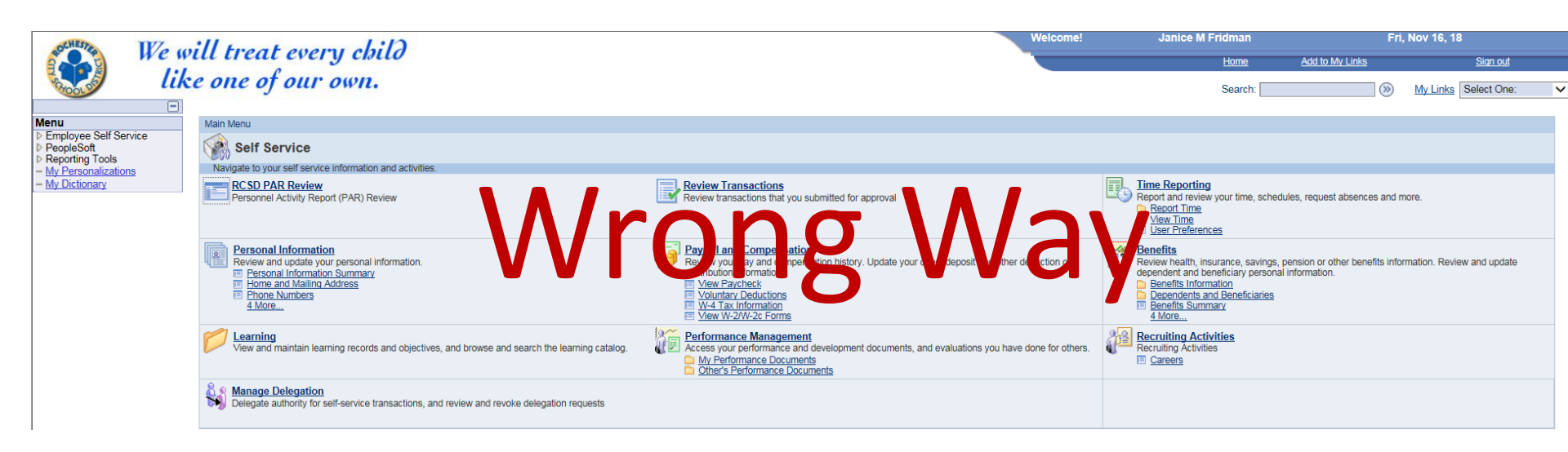

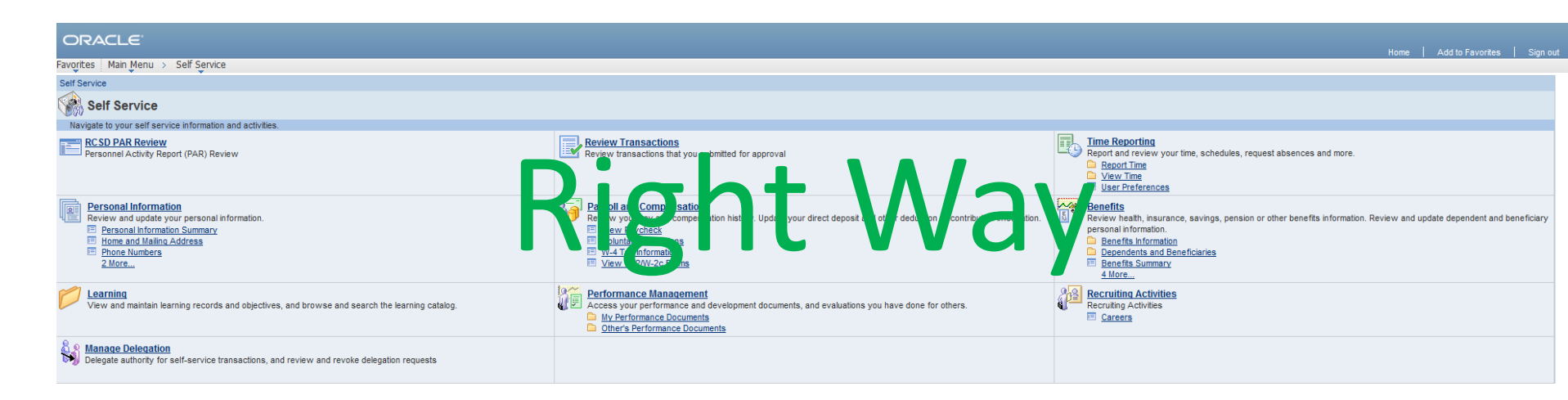

# Time Reporting – Report Time – View Time

| ORACLE                                                                                                    |                                                                                                    | Home Add to Favorites                                                                                                    |
|----------------------------------------------------------------------------------------------------|----------------------------------------------------------------------------------------------------|----------------------------------------------------------------------------------------------------|
| Favorites Main Menu > Self Service                                                                                                    |                                                                                                    |                                                                                                    |
| Self Service                                                                                                    |                                                                                                    |                                                                                                    |
| Self Service                                                                                                    |                                                                                                    |                                                                                                    |
| Navigate to your self service information and activities.                                                                                                    |                                                                                                    |                                                                                                    |
| RCSD PAR Review<br>Personnel Activity Report (PAR) Review                                                                                                    | Review Transactions that you submitted for approval                                                                                                    | Time Reporting           Report and review you same, schedules, request absences and more.           Report Time           View Time           User Preferences                                                                                       |
| Personal Information           Review and update your personal information.           Personal Information Summary           Home and Mailing Address           Phone Numbers           2 More | Payroll and Compensation           Review your pay and compensation history. Update your direct deposit and other deduction or contribution information.           Image: Wiew Paycheck           Image: Wiew Paycheck           Image: Wiew Paycheck           Image: Wiew Paycheck           Image: Wiew Paycheck           Image: Wiew Paycheck           Image: Wiew Paycheck           Image: Wiew Paycheck           Image: Wiew Paycheck           Image: Wiew Weak           Image: Wiew Weak           Image: Wiew Weak           Image: Wiew Weak           Image: Wiew Weak           Image: Wiew Weak | Benefits     Review health, insurance, savings, pension or other benefits information. Review and update     dependent and beneficiary personal information.     Benefits Information     Dependents and Beneficiaries     Benefits Summary     4More |
| View and maintain learning records and objectives, and browse and search the learning catalog.                                                                                                 | Performance Management     Access your performance and development documents, and evaluations you have done for others.     My Performance Documents     Other's Performance Documents                                                                                                    | Recruiting Activities<br>Recruiting Activities<br>E Careers                                                                                                    |
| 8 Manage Delegation<br>Delegate authority for self-service transactions, and review and revoke delegation requests                                                                             |                                                                                                    |                                                                                                    |

| ORACLE                                                                          |
|---------------------------------------------------------------------------------|
| Favorites Main Meny self Service                                                |
| Self Service                                                                    |
| Repol                                                                           |
| Report your timequest planned overtime and absences.                            |
| Timesheet<br>Report your time and task details for a day, week, or time period. |

| C Timesheet                                                     |                                               |                                                                                                    |                  |          |                 |               | 🏠 🔹 🗟 🕆 🖃 🖶  | ▼ Page ▼ Safety ▼     |
|-----------------------------------------------------------------|-----------------------------------------------|----------------------------------------------------------------------------------------------------|------------------|----------|-----------------|---------------|--------------|-----------------------|
| ORACLE                                                          |                                               |                                                                                                    |                  |          |                 |               | Home         | Add to Favorites      |
| ravorices Main Menu > Seir Service > Time Rep                   | forcing > Report Time > Timesneet             |                                                                                                    |                  |          |                 |               | R N          | lew Window 🕐 Help     |
| Timesheet Job Title: Payroll Clerk                              | Employee ID:<br>Empl Record:                  | 0                                                                                                    |                  |          |                 |               | <b>.</b> .   |                       |
| Instructions     View By:     Date:     08/25/2013     19     4 | Reported Hours: 0.00<br>Scheduled Hours: 0.00 | Previous Week                                                                                                    | <u>Next Week</u> |          |                 |               |              |                       |
| From Sunday 08/25/2013 to Saturday 08/31/2013                   | Thu Eri Sat Tatal                             |                                                                                                    |                  |          |                 |               |              |                       |
| 8/25 8/26 8/27 8/28                                             | 8/29 8/30 8/31 Hours                          | Time Reporting Code                                                                                                    | Туре             | Billable | Override Reason | Substitute Id | Account Code | Substitute / Para Nan |
| 8.00                                                            |                                               | ~                                                                                                    |                  |          |                 | Q.            | Q.           |                       |
|                                                                 |                                               | HTL - HOLIDAY                                                                                                    |                  |          |                 |               |              |                       |
|                                                                 |                                               | ITL - ILLNESS                                                                                                    |                  |          |                 |               |              |                       |
| Submit  Reported Time Status                                    |                                               | N11 - NIGHT PREMIUM 10%<br>N12 - NIGHT PREMIUM 0VERTI<br>OVT - OVERTIME<br>PTL - PERSONAL LEAVE<br>DEC. DECUMAR                                                                                                    |                  | 1        |                 | -             | '            |                       |
| ▶ Reported Time Summary                                         |                                               | REG - REGOLAR<br>REX - EXTRA HOURS-STRAIGH<br>SBP - STAND-BY PAY<br>SNO - SNOW DAY                                                                                                    |                  |          |                 |               |              |                       |
| ▶ Leave Balances                                                |                                               | TRP - TRIP ALLOWANCE<br>UHT - Unpaid Holiday                                                                                                    |                  |          |                 |               |              |                       |
| Go To: <u>Self Service</u><br>Time Reporting                    |                                               | UIT - Unpaid Illness<br>UPT - Unpaid Personal Leave<br>UTL - Other Unpaid Leaves<br>UVT - Unpaid Vacation<br>VAP - VACATION PAY IN LIEU OF<br>VPF - VACATION PAY IN LIEU OF<br>VTL - VACATION PAY - FINAL<br>VTL - VACATION |                  |          |                 |               |              |                       |

\* REX and OVT codes also need an Account/Budget Code

# MTL – Miscellaneous Paid Leaves needs an override reason

|                                                                                                    |       |          |                                                                                                    |               |              |                        | ł | lome   A | 1d to Favorites   Si |
|----------------------------------------------------------------------------------------------------|-------|----------|----------------------------------------------------------------------------------------------------|---------------|--------------|------------------------|---|----------|----------------------|
| Imployee ID:       Employee ID:       Employee ID:       Structions       v By:     Week       Op/17/2014     Previous Week       Next Week     0 00                                                 |       |          |                                                                                                    |               |              |                        |   | 윤 New W  | ndow 🕜 Help 🔚        |
| m Sunday 08/17/2014 to Saturday 08/23/2014                                                                                                    | _     |          |                                                                                                    |               |              |                        |   |          |                      |
| Sun         Mon         Tue         Wed         Thu         Fri         Sat         Total           8/17         8/18         8/19         8/20         8/21         8/22         8/23         Hours | Туре  | Billable | Override Reason                                                                                                    | Substitute ID | Account Code | Substitute / Para Name |   |          |                      |
| 8.00 PTL - PERSONAL LEAVE                                                                                                    | Hours |          |                                                                                                    |               |              |                        | + | -        |                      |
| 8.00 8.00 8.00 32.00 MTL - MISCELLANEOUS PAI -                                                                                                    | Hours |          | -                                                                                                    | Q.            |              |                        | + | -        |                      |
| Submit sported Time Status eported Time Summary save Balances To: Self Service Time Reporting                                                                                                    | •     | I        | ASSAULT<br>ASSAULT<br>CANOER SCREENING<br>CONVENTIONSICONFERENCES<br>DEATH - 1 DAY<br>DEATH - 5 DAY<br>EARLY DEPARTURE<br>EDUCATIONAL EXAMINATION<br>EMPLOYEE RELEASE - HR APPROV<br>GRADUATION<br>HALF PAY DISABILITY<br>HARDSHIP<br>JURY DUTY<br>LATE ARRIVAL<br>MILITARY DUTY<br>MOVING DAY<br>NO CALL/NO SHOW<br>OU DOWNTY | ED            |              |                        |   |          |                      |

Others will need additional approval i.e. half pay

# Want to know the number of days you have?

- Divide the hours by your standard hours/day to get the number of days you have available.
   Ex: 152 hrs ÷ 8 hrs/day = 19 days
- A change in standard hours will affect your leaves
- If you have a question about your leave totals you can email the leave administrator at <u>leaveadministration@rcsdk12.org</u>
- Where do you find your leave balances?

## • Leave Balances: Hours earned/used/remaining

| (1) Instructions               | 6                            |             |                             |                     |                  |                |                     |                                   |   |
|--------------------------------|------------------------------|-------------|-----------------------------|---------------------|------------------|----------------|---------------------|-----------------------------------|---|
| *View By:<br>Date:             | Week                         | 14 🛐        | -<br>&                      | Reported Hour       | rs:              | 0.00           | Previous Week       | <u>Next Week</u><br>Next Employee |   |
| Frank Currelau                 | 00/24/2044                   | to Coturd   | 00/20/204                   |                     |                  | 0.00           |                     |                                   |   |
| Sun<br>8/24                    | Mon<br>8/25                  | Tue<br>8/26 | ay 08/30/201<br>Wed<br>8/27 | Thu Fr<br>8/28 8/29 | ri Sat<br>9 8/30 | Total<br>Hours | Time Reporting Code | Туре                              | 1 |
|                                |                              |             |                             |                     |                  |                |                     | •                                 |   |
|                                |                              |             |                             |                     |                  |                |                     | •                                 |   |
|                                |                              |             |                             |                     |                  |                |                     | -                                 |   |
| Report     Report     Re, J Ti | mit<br>me Status<br>me Summa | ıry         |                             | Apply Schedu        | lle              |                |                     |                                   |   |
| Description                    | 1000                         |             |                             | Hours Earned        | Hours Used       |                | Hours Remaining     |                                   |   |
| Sick                           |                              |             |                             | 182.00              |                  | 24.00          | 158.                | .00                               |   |
| Personal                       |                              |             |                             | 16.00               |                  | 0.00           | 16.                 | .00                               |   |

# • Time Reporting -View Time

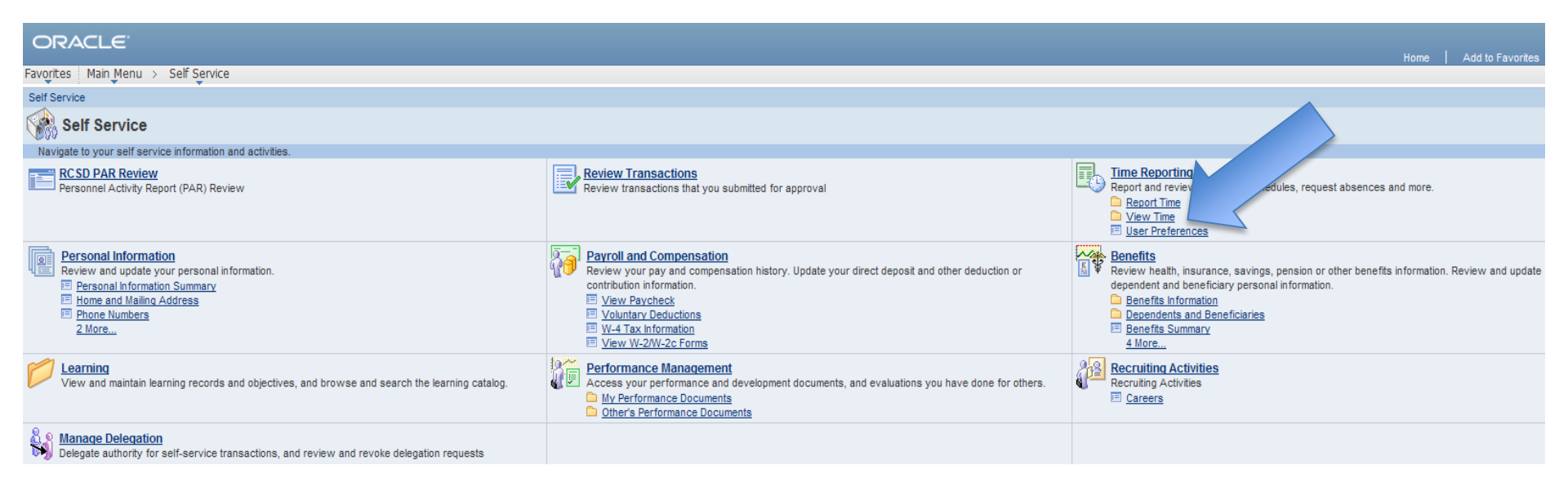

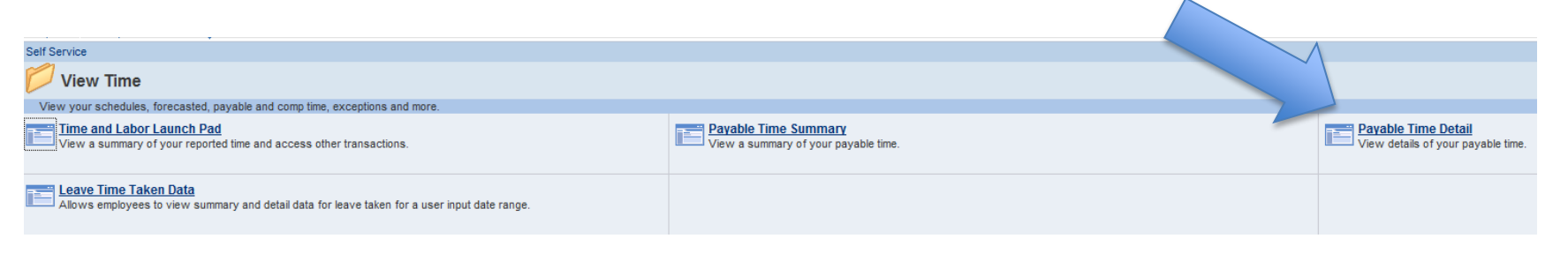

| OR/       | ACLE      |   |              |   |                |   |           |   |                     |
|-----------|-----------|---|--------------|---|----------------|---|-----------|---|---------------------|
| Favorites | Main Menu | > | Self Service | > | Time Reporting | > | View Time | > | Payable Time Detail |

| Payable                                          | e Time Detail                                             |                                                                        |                                      |                        |          |                |
|--------------------------------------------------|-----------------------------------------------------------|------------------------------------------------------------------------|--------------------------------------|------------------------|----------|----------------|
|                                                  |                                                           |                                                                        | Employe                              | e ID:                  |          |                |
| Job Title:                                       |                                                           |                                                                        | Empl Rec                             | ord: 0                 |          | -              |
| Start Date: 08                                   | 3/04/2013 🖻 End                                           | Date: 08/23/2013 🛐                                                     | Get Rows                             |                        |          |                |
| Payable Statu<br>Use the Refre<br>Time detail ca | view can be co<br>ton to refresh th<br>an splayed for a c | ntrolled from the expand<br>ne display.<br>Jate range up to thirty-one | able Payable Statu<br>e days.        | s Filter section.      |          |                |
| Payable Sta                                      | atu er                                                    |                                                                        |                                      |                        |          |                |
| Payable Time                                     | e                                                         |                                                                        |                                      |                        |          |                |
| Overview                                         | orting Element                                            | s Task <u>R</u> eporting Eleme                                         | ents <u>C</u> ost and Ap             | proval 📰               |          |                |
| Date                                             | Payable Status                                            | Reason Code                                                            | Approval<br>Monitor                  | Time Reporting<br>Code | Quantity | TRC Type       |
| 08/05/2013                                       | Distributed                                               |                                                                        | Approval Monitor                     | VTL                    | 8.00     | Hours          |
| 08/06/2013                                       | Distributed                                               |                                                                        | Approval Monitor                     | VTL                    | 8.00     | Hours          |
|                                                  |                                                           |                                                                        |                                      |                        |          |                |
| 08/07/2013                                       | Distributed                                               |                                                                        | Approval Monitor                     | VTL                    | 8.00     | Hours          |
| 08/07/2013<br>08/08/2013                         | Distributed                                               |                                                                        | Approval Monitor<br>Approval Monitor | VTL<br>VTL             | 8.00     | Hours<br>Hours |

**Payable Status:** 

Needs Approval Approved Taken By Payroll Distributed

\*\*If there is no time showing see your supervisor/approver because you will need to complete a paper timesheet\*\*

Go To: <u>Self Service</u> <u>Time Reporting</u> <u>Return</u>

| Times         | neet         | _             |            |             |            |              | Civil      | Service         | Hourly Regular Time                                       | and Attendance                                            |                                         |
|---------------|--------------|---------------|------------|-------------|------------|--------------|------------|-----------------|-----------------------------------------------------------|-----------------------------------------------------------|-----------------------------------------|
| Name          |              |               |            |             |            |              |            |                 | Employee ID                                               |                                                           | CHESTER C                               |
| Job Title     | D            |               |            |             | Dep        | t. ID #      |            | Employee Record |                                                           | N SCHOOL ON                                               |                                         |
| Week 1        | From St      | unday         |            |             | to Sa      | turday       |            |                 |                                                           |                                                           |                                         |
|               | Sun          | Mon           | Tue        | Wed         | Thu        | Fri          | Sat        | Total           | Time Reporting Code<br>Click in cell and use drop-down to | Override Reason Code<br>o select valid TRC and ORC values | Budget Code<br>Required for REX and OVT |
|               |              |               |            |             |            |              |            | 0.00            |                                                           |                                                           |                                         |
|               |              |               |            |             |            |              |            | 0.00            |                                                           |                                                           |                                         |
|               |              |               |            |             |            |              |            | 0.00            |                                                           |                                                           |                                         |
|               |              |               |            |             |            |              |            | 0.00            |                                                           |                                                           |                                         |
|               |              |               |            |             |            |              |            | 0.00            |                                                           |                                                           |                                         |
|               |              |               |            |             |            |              |            | 0.00            |                                                           |                                                           |                                         |
| Week 2        | From St      | unday         |            |             | to Sa      | turday       |            |                 |                                                           |                                                           |                                         |
|               | Sun          | Mon           | Tue        | Wed         | Thu        | Fri          | Sat        | Total           | Time Reporting Code<br>Click in cell and use drop-down to | Override Reason Code<br>o select valid TRC and ORC values | Budget Code<br>Required for REX and OVT |
|               |              |               |            |             |            |              |            | 0.00            |                                                           |                                                           |                                         |
|               |              |               |            |             |            |              |            | 0.00            |                                                           |                                                           |                                         |
|               |              |               |            |             |            |              |            | 0.00            |                                                           |                                                           |                                         |
|               |              |               |            |             |            |              |            | 0.00            |                                                           |                                                           |                                         |
|               |              |               |            |             |            |              |            | 0.00            |                                                           |                                                           |                                         |
| l certifu th  | at this is : | a correct red | ord of how | rs worked a | nd absence | s for the at | oue stated | 0.00            | lunderstand that I am still res                           | popsible for approving the time work                      | ed in the PeopleSoft system             |
| r verting (r) | a. (115 15 ( | someotiet     |            | 5 HOIKEd a  |            |              |            | penous.         |                                                           |                                                           | ea maren e opreoon agazen.              |
| Employe       | e Signat     | ure           |            |             |            | Date         |            |                 | Dept. Manager / Addl. App                                 | rover Signature D                                         | late                                    |
|               |              |               |            |             |            |              |            | _               | Signature stamps or signing a                             | approver's name with your initials is N                   | JOT PERMITTED.                          |

# Payroll and Compensation

#### - View Paycheck

- W-4 Tax Information
- View W-2/W-2c Forms

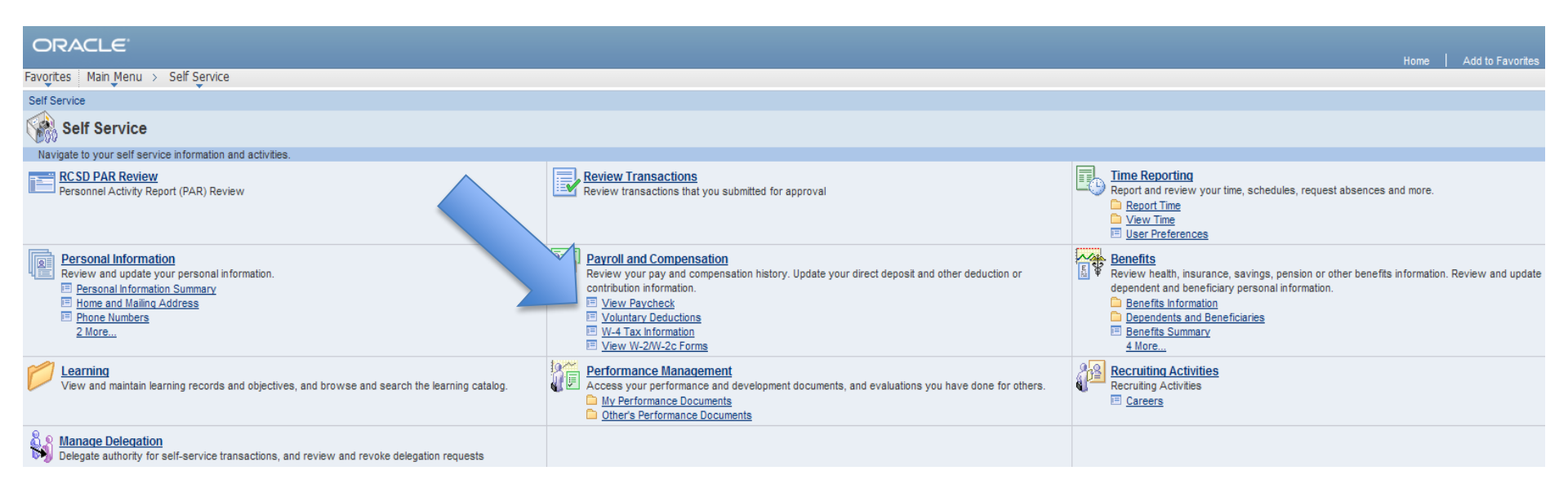

# **View Paycheck**

#### ORACLE<sup>.</sup>

Favorites Main Menu > Self Service > Payroll and Compensation > View Paycheck

#### **View Paycheck**

Review your available paychecks below. Select the check date of the paycheck you would like to review.

| <ul> <li>Select Paych</li> </ul> | 👻 Select Paycheck                 |                |              |         |            | 🛄 Firs | t 💶 1-8 of 62 🕨 Last |
|----------------------------------|-----------------------------------|----------------|--------------|---------|------------|--------|----------------------|
| Check Date                       | Company                           | Pay Begin Date | Pay End Date | Net Pay | Paycheck N | umber  | PDF File             |
| <u>2013-01-25</u>                | ROCHESTER CITY SCHOOL<br>DISTRICT | 12/30/2012     | 01/12/2013   |         |            |        |                      |
| <u>2013-01-11</u>                | ROCHESTER CITY SCHOOL<br>DISTRICT | 12/16/2012     | 12/29/2012   |         |            |        |                      |
| 2013-02-22                       | ROCHESTER CITY SCHOOL<br>DISTRICT | 01/27/2013     | 02/09/2013   |         |            |        |                      |
| 2013-02-08                       | ROCHESTER CITY SCHOOL<br>DISTRICT | 01/13/2013     | 01/26/2013   |         |            |        |                      |
| 2012-11-30                       | ROCHESTER CITY SCHOOL<br>DISTRICT | 11/04/2012     | 11/17/2012   |         |            |        |                      |
| <u>2012-11-16</u>                | ROCHESTER CITY SCHOOL<br>DISTRICT | 10/21/2012     | 11/03/2012   |         |            |        |                      |
| 2012-12-28                       | ROCHESTER CITY SCHOOL<br>DISTRICT | 12/02/2012     | 12/15/2012   |         |            |        |                      |
| <u>2012-12-14</u>                | ROCHESTER CITY SCHOOL<br>DISTRICT | 11/18/2012     | 12/01/2012   |         |            |        |                      |

# Having trouble viewing your paycheck?

You might have a pop up blocker. Look to the far right of the address bar. If you see this little box with a red x then click on it. You want to always allow pop-ups and then click done.

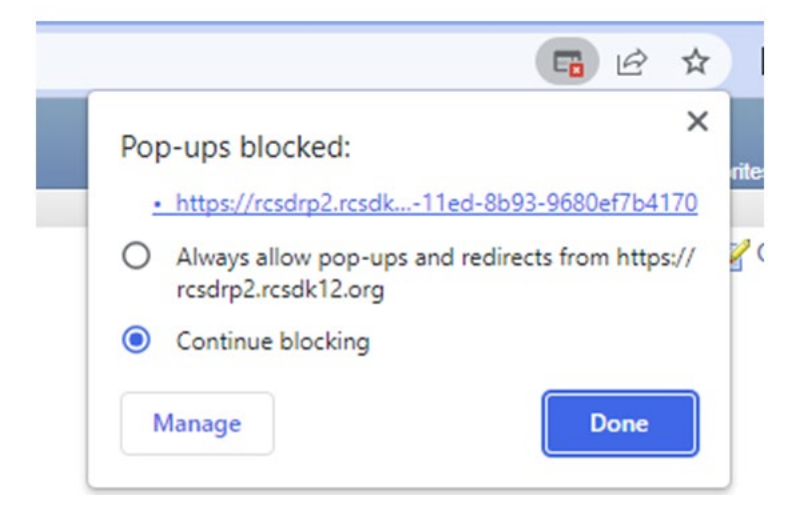

- Payroll and Compensation
  - W-4 Tax Information : Change your Federal tax information. State tax change can not be done online.
  - View W-2/W-2c Forms: view and print your W-2 form
     2011 –most current.

| ORACLE                                                                                                    |                                                                                                    | Home   Add to Favorites                                                                                                    |
|----------------------------------------------------------------------------------------------------|----------------------------------------------------------------------------------------------------|----------------------------------------------------------------------------------------------------|
| Favorites Main Menu > Self Service                                                                                                    |                                                                                                    |                                                                                                    |
| Self Service                                                                                                    |                                                                                                    |                                                                                                    |
| Self Service                                                                                                    |                                                                                                    |                                                                                                    |
| Navigate to your self service information and activities.                                                                                                    |                                                                                                    |                                                                                                    |
| RCSD PAR Review<br>Personnel Activity Report (PAR) Review                                                                                                    | Review Transactions<br>Review transactions that you submitted for approval                                                                                                    | Time Reporting<br>Report and review your time, schedules, request absences and more.<br>Report Time<br>View Time<br>User Preferences                                                                                                    |
| Personal Information           Review and update your personal information.           Personal Information Summary           Home and Main Address           Phone Numbers           2 More | Payroll and Compensation           Review your pay and compensation history. Update your direct deposit and other deduction or contribution information.           View Paycheck           Voluntary Deductions           W-4 Tax Information           View W-20W-2c Forms | Benefits     Review heath, insurance, savings, pension or other benefits information. Review and update     dependent and beneficiary personal information.     Benefits Information     Dependents and Beneficiaries     Benefits Summary     4 More |
| View and maintain learning records and objectives, and browse and search the learning catalog.                                                                                              | Performance Management           Access your performance and development documents, and evaluations you have done for others.           My Performance Documents           Other's Performance Documents                                                                    | Recruiting Activities<br>Recruiting Activities                                                                                                    |
| Manage Delegation<br>Delegate authority for self-service transactions, and review and revoke delegation requests                                                                            |                                                                                                    |                                                                                                    |

#### W-4 Tax Data

For additional information, please refer to Page 2 of the Federal Form W-4 PDF, found here: https://www.irs.gov/pub/irs-pdf/fw4.pdf

#### Indicate Marital Status:

Step 2 Multiple Jobs or Spouse Works Instructions

Multiple Jobs or Spouse Works

Complete Steps 3-4(b) on Form W-4 for only ONE of these Leave those steps blank for the other jobs.

| Jona.                          |                      |  |
|--------------------------------|----------------------|--|
| Step 3 Claim Dependents Inst   | ructions             |  |
|                                |                      |  |
| Child Tax Credit Amount:       | \$0.00               |  |
| Other Dependents Credit:       | \$0.00               |  |
| Total Tax Credits:             | \$0.00               |  |
| Step 4 (Optional) Other Adjust | stments Instructions |  |
|                                |                      |  |
| Other Income (not from jobs):  | \$0.00               |  |
| Other Deductions:              | \$0.00               |  |
| Additional Amount:             | \$0.00               |  |

Check here and select Single status if married but withholding at single rate.

Check here if your last name differs from that shown on your social security card. You must call 1-800-772-1213 for a new card.

#### Claim Exemption

I claim exemption from withholding for 2021 and I certify that I meet

BOTH of the following conditions for exemption:

- Last year I had a right to a refund of ALL Federal income tax withheld because I had NO tax liability.
- This year I expect a refund of ALL Federal income tax withheld because I expect to have NO tax liability.

Check this box if you meet both conditions to claim exempt status.

\*\*If you check this box no taxes will be withheld.

Under penalties of perjury, I declare that I have examined this certificate and to the best of my knowledge and belief, it is true, correct, and complete.

# • Personal Information

- Home and Mailing Address
- Phone Numbers

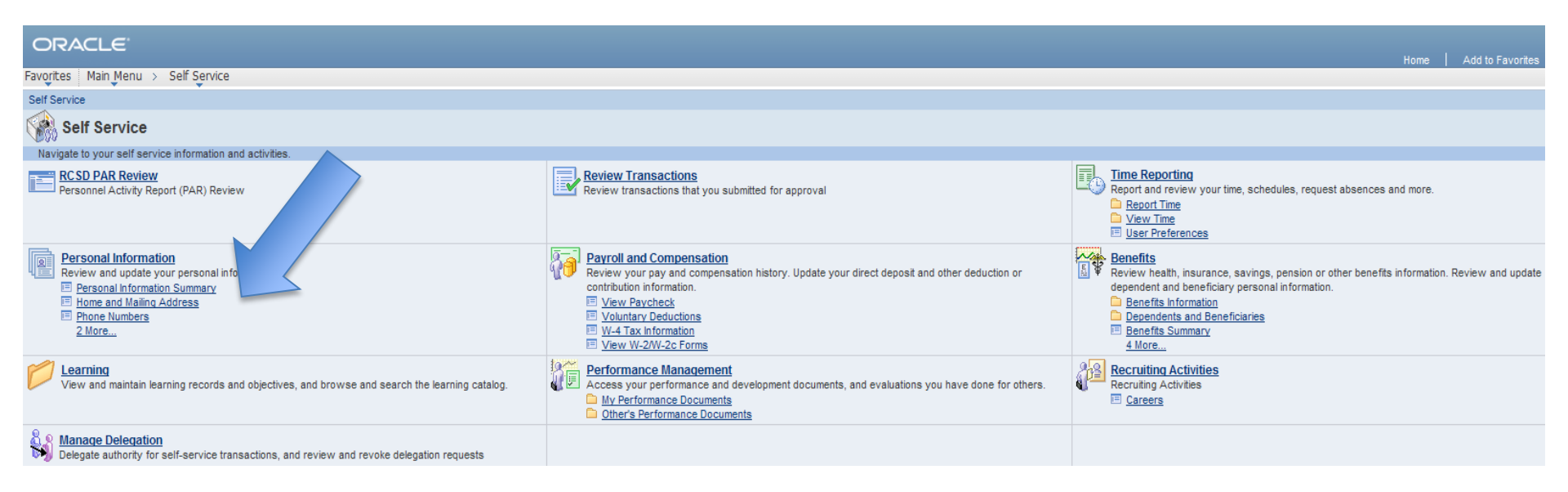

Did you move or do you have a new phone number? This is where you can make the change.

#### ORACLE<sup>.</sup>

Favorites Main Menu > Self Service > Personal Information > Home and Mailing Address

#### Home and Mailing Address

| Addresses    |         |            |         |         |      |  |
|--------------|---------|------------|---------|---------|------|--|
| Address Type | Status  | As Of      | Country | Address | Edit |  |
| Home         | Current | 03/23/2012 | USA     |         | Ø    |  |

Return to Self Service

#### Click on Edit to open the change screen.

#### Edit Home Address

| Change As Of: | 08/22/2014 (example: 01/31/2000) |
|---------------|----------------------------------|
| Country:      | United States                    |
| Address 1:    |                                  |
| Address 2:    |                                  |
| Address 3:    |                                  |
| City:         | Rochester State: NY New York     |
| Postal:       | 14606                            |
| County:       |                                  |
| Save          | Cancel                           |

#### **Phone Numbers**

Enter your phone numbers below.

| Phone Numbers |            |           |           |        |  |
|---------------|------------|-----------|-----------|--------|--|
| Phone Type    | *Telephone | Extension | Preferred | Delete |  |
| Mobile        |            |           |           | Î      |  |
| Main          |            |           |           | Î      |  |

Add Phone Number

Save

\* Required Field

Return to Self Service

# Need a payroll form?

# • Click on Human Resources

| CHESTA                     | Welcome!                     | Janice M               | Fridman                                                                                                    | Fri, Nov 16, 18                                           |       |                            |                           |
|----------------------------|------------------------------|------------------------|----------------------------------------------------------------------------------------------------|-----------------------------------------------------------|-------|----------------------------|---------------------------|
| S COLOR                    | We vil                       | t every child like one | of our own.                                                                                                    |                                                           | Home  | Add to My Links            | Sign out                  |
| My Page <u>H</u> u         | Iman Resources               |                        |                                                                                                    | Search: 📎                                                 |       |                            | My Links Select One:      |
| Personalize C              | ontent Layout                |                        |                                                                                                    |                                                           |       |                            |                           |
| Enterprise M               | enu                          | e —                    | Enterprise Portal News                                                                                                    |                                                           |       |                            |                           |
| Employee Set<br>PeopleSoft | elf Service                  |                        | Headline News                                                                                                    |                                                           |       |                            |                           |
| Reporting To               | ools                         |                        |                                                                                                    |                                                           |       |                            |                           |
| - My Personal              | izations                     |                        | Main Menu                                                                                                    |                                                           |       |                            | s - X                     |
| - My Dictionar             | ¥                            |                        | Employee Self Service                                                                                                    | People Soft                                               | R     | eporting Tools             |                           |
|                            |                              |                        | Employee Self Service transactions; includes Time Reporting, Personal                                                            | Access the PeopleSoft content providers                   | RI RI | un, create, and manage que | ries and nVision reports. |
| My Reports                 |                              | e Z E                  | Information, Payroll and Compensation, Benefits, Stock Activity,<br>Training and Development, and employee Recruiting Activities | PeopleBooks                                               | 1     | Report Manager             |                           |
| Report                     | Report Description           | Folder                 | RCSD PAR Review                                                                                                    | Indinar Nesources 5.1                                     |       |                            |                           |
| PAYR169                    | SOCIAL SERVICE FORM          | General                | ta Employee Home                                                                                                    |                                                           |       |                            |                           |
|                            |                              | 2018-11-13-11.15.4     | My Personalizations                                                                                                    | My Dictionary                                             |       |                            |                           |
| PAYR243                    | EMPLOYEE EARNINGS<br>HISTORY | General                | Personalize options such as locale, tab details, save warnings, etc.                                                             | Add/delete words in personal spelling checker dictionary. |       |                            |                           |
|                            |                              | 2018-11-09-09.03.5     |                                                                                                    |                                                           |       |                            |                           |
| PAYR243                    | EMPLOYEE EARNINGS<br>HISTORY | General                |                                                                                                    |                                                           |       |                            |                           |
|                            |                              | 2018-11-09-09.02.5     |                                                                                                    |                                                           |       |                            |                           |
| PAYR169                    | SOCIAL SERVICE FORM          | General                |                                                                                                    |                                                           |       |                            |                           |
|                            |                              | 2018-11-08-10.05.4     |                                                                                                    |                                                           |       |                            |                           |
| PAYR243                    | EMPLOYEE EARNINGS<br>HISTORY | General                |                                                                                                    |                                                           |       |                            |                           |
|                            |                              | 2018-11-05-14.55.1     |                                                                                                    |                                                           |       |                            |                           |
|                            | Report Manager               |                        |                                                                                                    |                                                           |       |                            |                           |

### Click on Dovroll Forms

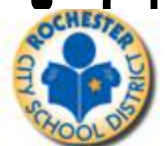

My Page Human Resources

Personalize Content Layout

#### Human Resources Menu

#### Human Resources 9.1

Access Human Resources Management System 9.1 Maintenance Pack 1 on PeopleTools 8.5x.

Image: Contract of the second second seco

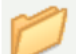

#### **Employee Self Service**

Employee Self Service transactions; includes Time Reporting, Personal Information, Payroll and Compensation, Benefits, Stock Activity, Training and Development, and employee Recruiting Activities. E RCSD PAR Review

Employee Home

| My Reports     | (HCM)                           |                    |  |
|----------------|---------------------------------|--------------------|--|
| Report         | <b>Report Description</b>       | Folder             |  |
| <u>PAYR243</u> | EMPLOYEE<br>EARNINGS<br>HISTORY | General            |  |
|                |                                 | 2023-08-09-13.40.5 |  |
| PAYR243        | EMPLOYEE<br>EARNINGS<br>HISTORY | General            |  |
|                |                                 | 2023-08-09-11.44.4 |  |
| <u>PAYR243</u> | EMPLOYEE<br>EARNINGS<br>HISTORY | General            |  |
|                |                                 | 2023-08-09-11.42.1 |  |

| Human Resources News                                       |      |
|------------------------------------------------------------|------|
| Board Resolution Additional Pay Payroll Time Sheet         |      |
| Board Resolution Additional Pay Payroll Time Sheet         |      |
| Request for Off Cycle Check                                |      |
| Request for Off Cycle Check                                |      |
| Sub Cleaner Time Sheet                                     |      |
| Sub Cleaner Time Sheet                                     |      |
| Sub Sentry Time Sheet                                      |      |
| Sub Sentry Time Sheet                                      |      |
| Substitute Teacher and Substitute Administrator Time Sh    | neet |
| Substitute Teacher and Substitute Administrator Time Sheet |      |
| Payroll Forms                                              |      |
| 2023-2024 Payroll Calendar                                 |      |
| Payroll Calendar 2022-2023                                 |      |
| <u>Additional Payroll Approver Form</u>                    |      |
| More                                                       |      |
| View All Articles and Sections                             |      |
|                                                            |      |

Search:

# • Here are the forms vou mav need

Details

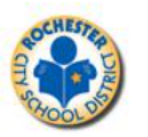

We will treat every child like one of our own.

#### Section Articles

View Top Page | View Expired

#### **Payroll Forms**

- 2023-2024 Payroll Calendar
- Payroll Calendar 2022-2023
- Additional Payroll Approver Form
- Form IT-2104 (2023)
- Board Resolution Transfer Form
- <u>RTA Contractual Additional Duties</u> and Services 2018-2019 School Year - Centrally Funded
- <u>RTA Contractual Additional Duties</u> and Services 2018-2019 School Year - School Funded
- Form W-4 (2023)
- <u>Request for Duplicate 2022 W-2</u> <u>Form for inactive employees only</u>
   <u>Direct Deposit Authorization Form</u>
- Form IT-2104 (2020)
- <u>Contract Teacher Administrator and</u> <u>Management Timesheet</u>
- Teacher Hourly Timesheet
- <u>Request for Off Cycle Check</u>
- Sub Cleaner Time Sheet
- Sub Sentry Time Sheet
- <u>Substitute Teacher and Substitute</u> Administrator Time Sheet
- <u>Civil Service Hourly Timesheet</u>
- Request for Duplicate W-2 Form
   prior years
- Vacation Cash-In Form
- Board Resolution Additional Pay Payroll Time Sheet

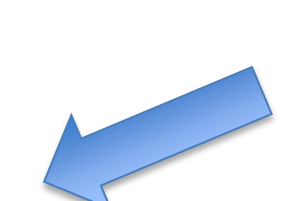

| Board R      | esolution Additional Pay Payroll Time Sheet            |
|--------------|--------------------------------------------------------|
| Source:      | Elizabeth R. Cammilleri                                |
| Modified:    | 08/21/2014 11:35AM                                     |
| Board Resolu | tion Additional Pay Payroll Time Sheet                 |
| File Name:   | Board_Resolution_Additional_Pay_Payroll_Time_Sheet.xls |
| Civil Ser    | vice Hourly Timesheet                                  |
| Source:      | Payroll Department                                     |

| File Name:                     | Civil Service Hourly Timesheet.xlsx |  |  |  |  |
|--------------------------------|-------------------------------------|--|--|--|--|
| Civil Service Hourly Timesheet |                                     |  |  |  |  |
| Modified: 01/15/2015 10:30AM   |                                     |  |  |  |  |
| Source:                        | Payroll Department                  |  |  |  |  |

#### Contract Teacher Administrator and Management Timesheet

| Source:                                    | Elizabeth R. Cammilleri                                                                                |  |  |  |
|--------------------------------------------|----------------------------------------------------------------------------------------------------|--|--|--|
| Modified:                                  | 11/19/2015 2:27PM                                                                                      |  |  |  |
| Contract Teacher<br>File Name:             | Administrator and Management Timesheet<br>Contract_Teacher_Administrator_and_Management_Timesheet.xlsx |  |  |  |
| Request for Duplicate W-2 Form prior years |                                                                                                    |  |  |  |

#### Request for Duplicate W-2 Form prior years

| Source:   | Payroll Department |
|-----------|--------------------|
| Modified: | 05/09/2011 12:24PM |

#### Welcome! J

# Phone numbers you may need...Civil Service Payroll585-262-8243

Human Capital 585-262-8597

NYSLERS (NYS Retirement) 866-805-0990 or online at www. osc.state.ny.us

403b questions go directly to Omni Group 585-436-6664 or online at www.omni403b.com